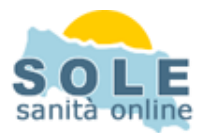

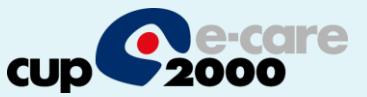

## Ricetta dematerializzata Perseo

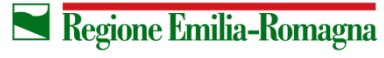

SERVIZIO SANITARIO REGIONALE EMILIA-ROMAGNA 1

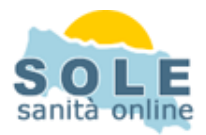

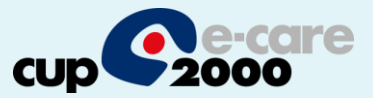

## Procedere come di consueto per effettuare **Prescrizioni di Farmaci**: la voce "Ricetta Elettronica" è attiva di default:

| 0 9.2.00 SULL         |                                                                                                    |                |       |
|-----------------------|----------------------------------------------------------------------------------------------------|----------------|-------|
|                       | Prescrivi Farmaci                                                                                                    |                | 1     |
|                       |                                                                                                    |                |       |
| Anagrafica            | ZIM0X*100MG/ML 05 GTT 20ML20                                                                                                    | bya            |       |
| Earmandi              | CONCESSIONARIO DI VENDITA: PFIZER ITALIA                                                                                             |                | -     |
| Familalu              | PRINCIPIO ATTIVO: AMOXICILLINA TRIIDRATO (FU)                                                                                        |                | _     |
| rmaci per:            | REGIME: RR - RIPETIBILE / NON CONCEDIBILE                                                                                            |                |       |
| X                     | PREZZO € 9,8 - R6 - C - Multi Pre: Nota del Farmaco : 0                                                                              | egratori, alin | menti |
| isualizza ATC e/o Pri | Prestazioni diagnosticne per la diagnosi precoce dei tumori (ex art. 85 comma 4 della L. 388/2000) - citologico (Esenzione scaduta 📃 |                |       |
| armaco                | Posologia No te                                                                                                    | Cl             | Mp    |
| IOMG/ML OS (          |                                                                                                    | C              |       |
| PR SOL./MAST.         | O.tà: 👖 📥 Posologia: 💽 🗸 📝 Genera                                                                                                    | A              |       |
| PR SOL./MAST.5        |                                                                                                    | A              | 1     |
| 12 LPR                | 📀 Volte al Dì 🛛 Nº di 💦 🚽 🚽 Volte al Dì Modalità: 👘 👻                                                                                | A              | -     |
| SP.EST. 100 ML 54     | C ogni Tot Di                                                                                                    | A              | 2     |
| PS 300 MG             |                                                                                                    | A              | 3     |
|                       | ESENZIONI                                                                                                    |                |       |
|                       |                                                                                                    |                | -     |
|                       |                                                                                                    |                |       |
|                       |                                                                                                    |                |       |
|                       |                                                                                                    |                |       |
|                       | MALATTIE                                                                                                    |                | -     |
|                       | NESSUNA MALATTIA ASSOCIATA ALLA PRESCRIZIONE Opzioni:                                                                                |                | 1     |
|                       | C Disskibile                                                                                                    |                |       |
|                       | Non sostituibile                                                                                                    |                | 1     |
|                       | Ricetta suggerita                                                                                                    |                |       |
|                       | 🔽 Immetti in farmaci abituali                                                                                                    |                |       |
|                       |                                                                                                    |                |       |
|                       |                                                                                                    | DIBILE         |       |
|                       | A griungi malattia                                                                                                    |                |       |
|                       |                                                                                                    |                |       |
|                       |                                                                                                    |                |       |
|                       |                                                                                                    |                | _     |
|                       | — Brand seguito da PA per 1º terapia                                                                                                 |                | _     |
| a Stampa              | rif. Legge 221 del 17/12/2012                                                                                                    | senzioni       |       |
|                       |                                                                                                    | - 0            | 31    |
|                       |                                                                                                    |                |       |
|                       |                                                                                                    |                |       |
|                       | Salva Salva e stampa Multiprescrizione                                                                                               |                |       |
| TTOSOLE MEDICOPR      |                                                                                                    | MILIA ROMA     | AGN/  |
|                       |                                                                                                    |                | -     |
|                       | Nariona Emilia-Romana                                                                                                    | SERVIZI        |       |
|                       |                                                                                                    | EMILIA-I       | ROM/  |
|                       |                                                                                                    |                |       |

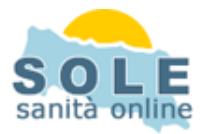

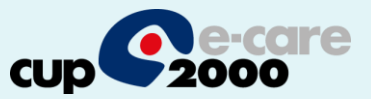

## Anche la **Prescrizione di Esami** avrà la voce "Ricetta Elettronica" spuntata di default:

|      | Ricerca                                                            |                                 | Ì                                                          |                                               |                                  | Esenzioni                      |        |       |                                  |                             |   | T  |          | Cambi     | ia impostazioni   |        |      |
|------|--------------------------------------------------------------------|---------------------------------|------------------------------------------------------------|-----------------------------------------------|----------------------------------|--------------------------------|--------|-------|----------------------------------|-----------------------------|---|----|----------|-----------|-------------------|--------|------|
|      | Cerca in:<br>Nomenclatore<br>Gruppi/Modelli<br>Ricetta Elettronica | C Prescritte<br>C Solo Abituali | Per:<br>Descrizione<br>Sinonimi<br>anagrafici Invio ricett | In posiz<br>O all'ini<br>O in qu<br>e al SOLE | zione:<br>zio<br>ualunq<br>impos | ue posizione<br>stato su diffe | erita  | Filti | r <b>ando</b><br>Tipo e<br>Appar | <b>per:</b><br>isami<br>ato | Ð | 01 | Parte    | Totale I  | ndagini seleziona | ate: 1 |      |
| Ric. | Descrizione                                                        |                                 |                                                            | € Cad.                                        | Q.tà                             | Esenzione                      | ICD9CM | N     | R S                              | Н                           | I | A  | Priorità | Tipo ric. | Motivo            | E      | Tot. |
| 1    | EMOCROMO COMPL                                                     | CON FORMULA E PIA               | ASTRINE - sangue                                           | 4,00                                          | 1                                | 007                            | 1      |       |                                  |                             |   |    | D        |           | febbre            |        | 4,00 |

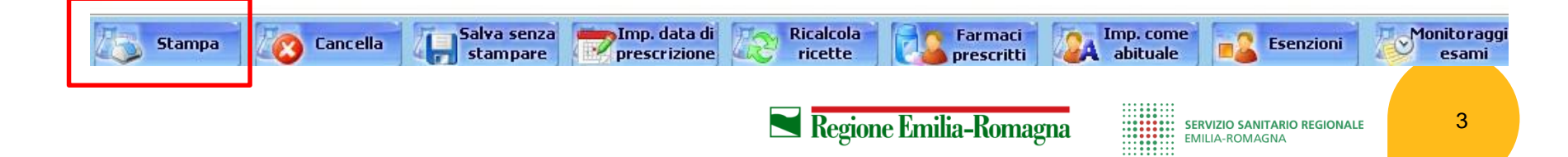

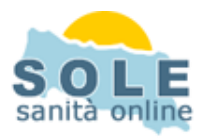

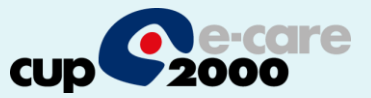

## Nel caso sia impossibile inviare una ricetta dematerializzata il sistema propone la possibilità di stampare su ricetta rossa

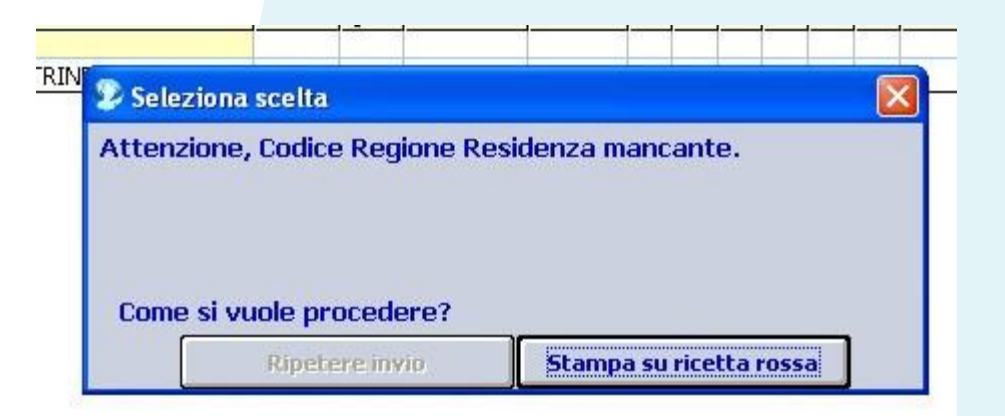

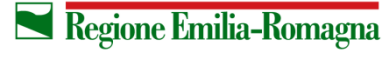

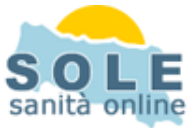

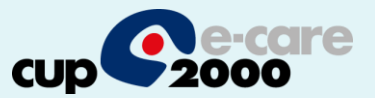

Per **annullare** una prescrizione sia farmaceutica che specialistica dopo aver selezionato il paziente occorre entrare nella sezione Visita dell'applicativo individuare la prescrizione da annullare aiutandosi con i filtri, e cliccare il tasto "Annulla Farm.Ind"

| ۲      | Perseo 9.              | 2.83 SOLE                                            |               |                |                                                                         |                                                              |                                                                                                    |                       |                         |                                               |                 |                                                                                                    |                                                                                                    |                                                                                                    |                                           | p  |
|--------|------------------------|------------------------------------------------------|---------------|----------------|-------------------------------------------------------------------------|--------------------------------------------------------------|----------------------------------------------------------------------------------------------------|-----------------------|-------------------------|-----------------------------------------------|-----------------|----------------------------------------------------------------------------------------------------|----------------------------------------------------------------------------------------------------|----------------------------------------------------------------------------------------------------|-------------------------------------------|----|
| V<br>F | /ista per<br>problemi  | Anagrafica                                           | Anamnesi      | Visita         | Area Cl                                                                 | linica                                                       | • 🚺<br>Farmaci B                                                                                                    | sami M.San            | <b>Agenda</b>           | <b>Stampe</b>                                 | Altro           | • Q<br>Trova                                                                                                    | Esci                                                                                                    |                                                                                                    |                                           |    |
|        |                        | Visita del<br>05/11/2013                             | Qualifica     | *              | Nota<br>#                                                               | Valore<br>Dal 05/                                            | •<br>/11/2013 al//                                                                                                    |                       | Descrizion<br>ASMA BRON | B<br>ICHIALE ESTRIN                           | SECO            |                                                                                                    |                                                                                                    | <b>ICD9</b><br>493.0                                                                                                    | Tipo contatto<br>Ambulatoriale: controllo | •  |
|        |                        | 20/06/2014                                           |               |                | #                                                                       | Senza                                                        | Posologia                                                                                                    |                       | AMOXICILLI              | NA + ACIDO CLAV                               | /ULANICO 875M   | IG+125MG 12CPI                                                                                                    | R (AUGMENTIN) - 1 confezione                                                                                                    |                                                                                                    |                                           |    |
|        |                        | 08/11/2013<br>07/11/2013<br>06/11/2013<br>05/11/2013 |               |                | #<br>#<br>#<br>#<br>#<br>#<br>#<br>#<br>#<br>#<br>#<br>#<br>#<br>#<br># | Senz<br>Senz<br>Senz<br>Senz<br>Senz<br>Senz<br>Senz<br>Senz | Popologia a paraoan Annulla Farmaci Della Visita del: 20/0 Descrizione ZIMOX - bustina per o ZIMOX - AUGMENTIN - AUGMENTIN - | 6/2014 12.46.40<br>75 |                         | 성수 소슈디마마 (5).슈)<br>Posologia<br>ustina per os | 4.II ANICO 975M | Data Prescrizi<br>20/06/2014 12<br>20/06/2014 12<br>20/06/2014 11<br>20/06/2014 11<br>20/06/2014 11<br>20/06/2014 11 | R (ULISMENTIN) - 1 confesione<br>MOX) - 1 confesione -<br>ine -<br>LAV'875+125 12CPR) - 1<br>LAV'875+125 12CPR) - 1<br>LAV) - 1 confesione -<br>ALBA ''875+125 12 CPR) - 1<br>JS''20 CPS 320 MG) - 1<br>ALEN) - 1 confesione -<br>[) - 1 confesione -<br>[) - 1 confesione -<br>[) - 1 confesione -<br>[) - 1 confesione -<br>-<br>- 1 confesione -<br>] - 1 confesione -<br>-<br>- 1 confesione -<br>] - 1 confesione -<br>-<br>- 1 confesione - | •         •           •         •           •         •           •         •           •         •           •         •           •         •           •         •           •         •           •         •           •         •           •         •           •         •           •         •           •         •           •         •           •         •           •         •           •         •           •         •           •         •           •         •           •         •           •         • |                                           | •  |
|        | To do state            |                                                      |               | 1 7 1          |                                                                         | Senz                                                         |                                                                                                    | Ear. po               |                         |                                               |                 |                                                                                                    | nrezione -                                                                                                    | Ordina ner                                                                                                    |                                           |    |
|        | Sintomi                | I<br>I Far                                           | maci 🗖        | Certificati    | <b>v</b>                                                                | Ricove                                                       | ri Dav Ho                                                                                                    | spital                | <u>o</u>                |                                               |                 | Esci                                                                                                    |                                                                                                    | Tipo                                                                                                    | 🔿 Data                                    |    |
|        | AMOXICILI<br>Posologia | INA + ACIDO CL                                       | AVULANICO 875 | iMG+125MG      | i 12CPR (                                                               | AUGME                                                        | NTIN) - 1 confezior                                                                                                    | ne Senza              | NESSU                   | NA MALATTIA A                                 | ASSOCIATA ALL   | A PRESCRIZION                                                                                                    | NE                                                                                                    |                                                                                                    |                                           |    |
|        |                        | <u>Inserisci cont</u>                                | atto          | fies dati utat | Cancell                                                                 |                                                              | Starico dal dat                                                                                                    | to malattia           |                         | Nota visit                                    |                 | Inserisci ris                                                                                                    | sultati                                                                                                    | ilva farmac                                                                                                    | Scheda teo                                | ni |
|        |                        |                                                      |               | nica uati ¥ISI | <u> </u>                                                                |                                                              |                                                                                                    | C <sup>3</sup> Far    |                         | Regione Er                                    | nilia-Ror       | nagna                                                                                                    | SERVIZIO SANITA                                                                                                    | RIO REGION                                                                                                    | iale 5                                    |    |

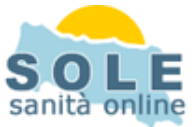

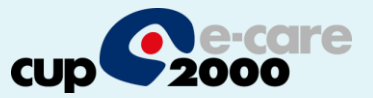

Per configurare la stampante che produrrà i promemoria occorre accedere al menù Altro e selezionare la voce Impostazioni

| Perseo 9.2.8             | 13 - [Anagra | afica]        |                       |                              | 6              |                              |             |             |                    |                  |                    |                                         |
|--------------------------|--------------|---------------|-----------------------|------------------------------|----------------|------------------------------|-------------|-------------|--------------------|------------------|--------------------|-----------------------------------------|
| Vista per<br>problemi Ai | agrafica     | Anamnesi      | Visita                | Are a Clini                  | - Li<br>ca Far | maci Esami                   | i M.San A   | igenda      | Stampe             | Altro            | Trova              | Esci                                    |
| icerca:                  |              | Vis           | ual. tutti 🔽 1<br>🔽 i | interno testo<br>Ricerca dir | Gruppo:        | τυττι                        | 💌 🔀 A       | rchivio:    | Tutti              | PPIP/ADI/AD      | P                  |                                         |
| E Nominativ              | /0           |               |                       | Codice                       | fiscale        | Indirizzo                    |             |             | Residenza          | Contabilità      |                    | pn                                      |
| Lazio Laz                | io           |               |                       | AAXAA                        | A00A50H5       | Via PALMIRO T                | OGLIATTI    |             | ROMA (RM)          | Statistiche      |                    |                                         |
|                          |              |               |                       |                              |                |                              |             |             |                    | Abilita altri pr | ogrammi            |                                         |
|                          |              |               |                       |                              |                |                              |             |             |                    | Impostazioni     |                    |                                         |
|                          |              |               |                       |                              |                |                              |             |             |                    | Progetto tes     | sera sanitaria     |                                         |
|                          |              |               |                       |                              |                |                              |             |             |                    | Aggiornamen      | ito prontuario far | maceutico                               |
|                          |              |               |                       |                              |                |                              |             |             |                    | Aggiornamen      | ito prontuario da  | file                                    |
|                          |              |               |                       |                              |                |                              |             |             |                    | Informazioni     | sul software       |                                         |
|                          |              |               |                       |                              |                |                              |             |             |                    |                  |                    |                                         |
|                          |              |               |                       |                              |                |                              |             |             |                    |                  |                    |                                         |
|                          |              |               |                       |                              |                |                              |             |             |                    |                  |                    |                                         |
|                          |              |               |                       |                              |                |                              |             |             |                    |                  |                    |                                         |
|                          |              |               |                       |                              |                |                              |             |             |                    |                  |                    | ale 🚵 🎽                                 |
|                          |              |               |                       |                              |                |                              |             |             |                    |                  |                    |                                         |
|                          |              |               |                       |                              |                |                              |             |             |                    |                  | 1.14               |                                         |
|                          |              |               |                       |                              |                |                              |             |             |                    |                  | Nuov               | e Dear Doctor Letter                    |
|                          |              |               |                       |                              |                |                              |             |             |                    |                  | 1                  | presencron-ime                          |
|                          |              |               |                       |                              |                |                              |             |             |                    |                  | 1.1                | 10.0                                    |
|                          |              |               |                       |                              |                |                              |             |             |                    |                  |                    | aler.                                   |
|                          |              |               |                       |                              |                |                              |             |             |                    |                  |                    |                                         |
|                          |              |               |                       |                              |                |                              |             |             |                    |                  |                    | 24 AN                                   |
|                          |              |               |                       |                              |                |                              |             |             |                    |                  | TMD                | AVVISO                                  |
|                          |              |               |                       |                              |                |                              |             |             |                    |                  | cau                | sa blocco apertura                      |
|                          |              |               |                       |                              |                |                              |             |             |                    |                  |                    | Perseo                                  |
|                          |              |               |                       |                              |                |                              |             |             |                    |                  |                    | da.                                     |
|                          |              |               |                       |                              |                |                              |             |             |                    |                  |                    | 1993. / 1991                            |
| Modifica                 | Nuovo        | Cance         | lla Dati (            | Generali                     | Famiglia       | Farmaci Pre                  | escr. Piani | Terap.      | Cartella Clinic    | a Salv/Rec As    | ss. Esar           |                                         |
| •                        | 0            |               |                       |                              | -              |                              |             |             |                    |                  |                    | Disponibili nuovi<br>giornamenti per il |
|                          |              | ×3            |                       |                              |                |                              |             | 🄃 L'ag      | giornamento è      | pronto per l'ins | tallazion          | Prontuario.                             |
| tt. MADDIONA FR          | RANCESCO SA  | VERIO Lazio L | azio                  |                              |                | AAXAAA00A50H                 | H5L10       | Fare clic q | ui per i dettagli. |                  |                    | ) Eta 44a oni 20y                       |
| Lotart                   | 200          | at >> [ a     |                       |                              | Es.            | and the second second second |             |             |                    |                  |                    |                                         |
| start                    | 10 0         | B (           | Perseo 9.2.83         | 6 - [Ana                     | 3              |                              |             |             |                    |                  | 11                 | ØR ER C 😡 🐼 12.09                       |
|                          |              |               |                       |                              |                |                              |             |             | -                  | _                | - :::              |                                         |
|                          |              |               |                       |                              |                |                              | R           | egion       | e Emilia           | -Komagr          | na 🗄               | SERVIZIO SANIT                          |
|                          |              |               |                       |                              |                |                              |             | 0-0-0       |                    |                  |                    | EMILIA-KOMAG                            |

6

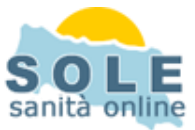

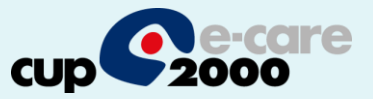

Dalla form Impostazioni selezionato il folder Stampante occorre cliccare sul tasto Stampante che apre la form seleziona stampante.

| Perseo 9.2.83                                                                                                    |                                                                                                    |                                                | X                                             |
|----------------------------------------------------------------------------------------------------|----------------------------------------------------------------------------------------------------|------------------------------------------------|-----------------------------------------------|
| Vista per<br>problemi Anagrafica Anamnesi Visita                                                                                                    | Area Clinica Farmaci Esami M.San Agenda                                                                                                    | Stampe                                         | Esci                                          |
| Ricette <u>F</u> armaci e Indagini Allarmi / Indagini                                                                                                    | itampante   Intestazione del Medico   Integrazioni ec                                                                                                    | l altri programmi 🛛 Impostazioni Pediatric     | • <b> </b>                                    |
| <ul> <li>Applica a</li> <li>Solo al certificato selezionato</li> </ul>                                                                                                    | • <u>I</u> utti i certificati                                                                                                    |                                                |                                               |
| Categorie Certificati                                                                                                    | Elenco certificati                                                                                                    |                                                |                                               |
| RICETTE REGIONALI<br>TESTO LIBERO<br>INVALIDITA'<br>INFORTUNIO<br>MALATTIA<br>SCOLASTICI<br>SANA E ROBUSTA COSTITUZIONE<br>PORTO D'ARMI<br>GRAVIDANZA<br>ASSISTENZA SPECIALISTICA<br>SPECIALI<br>PRIVACY<br>RICHIESTA RICOVERO OSPEDALIERO<br>Margini del foglio<br>Superiore in mm 1 🚖 SINIS | RICETTA A.S.L. (AUTOMATICA)<br>RICETTA A.S.L. (TESTO LIBERO)<br>RICETTA BIANCA (TESTO LIBERO)<br>RICETTA BIANCA (TESTO LIBERO)<br>RICETTA | PIACEI (AUTOMATI<br>AU<br>COMATICA)<br>Sare il |                                               |
| Imposta ricetta ASL da utilizzare                                                                                                    | vante Imposta                                                                                                    |                                                | Esci                                          |
|                                                                                                    |                                                                                                    |                                                |                                               |
| Dott. MADDIONA FRANCESCO SAVERIO Lazio                                                                                                    | AAXAAA00A50H5L1O                                                                                                    | Regione:UMBRIA                                 | Età 44a 6m 28g                                |
| 🛃 start 💫 🧭 🖉 🖉 🦉 Perseo 9.2.8                                                                                                    | 3 👋 perseo2.JPG - Paint                                                                                                    | л 🎉                                            | 🞾 🗊 🖸 🔞 🥸 12.11                               |
|                                                                                                    | Regione l                                                                                                    | Emilia-Romagna                                 | SERVIZIO SANITARIO REGIONAL<br>EMILIA-ROMAGNA |

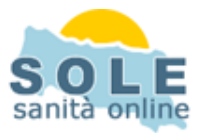

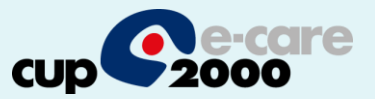

Scelta la stampante dal meù a tendina ci si posiziona nel campo sottostante dove sono indicati i cassetti. Ci si posiziona sul cassetto che dovrà stampare i promemoria e con un clik del tasto destro del mouse si apre la form che permette di assegnare la stampa del promemoria

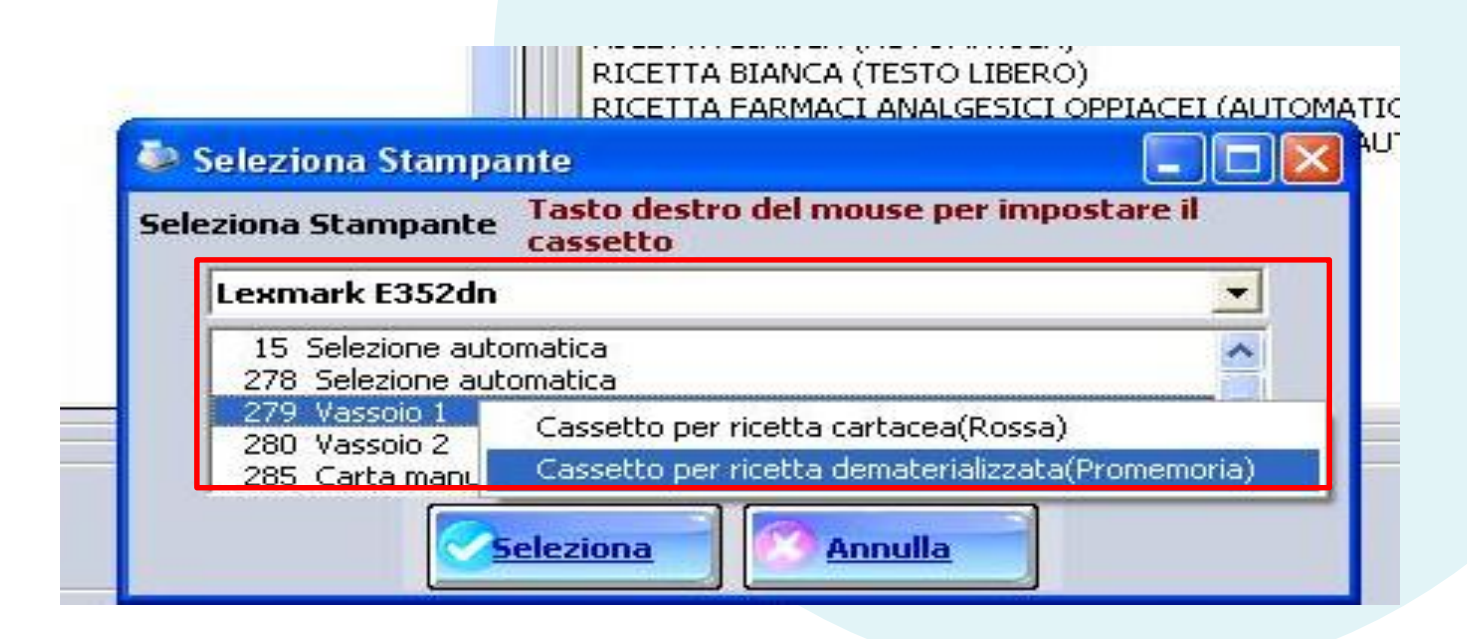

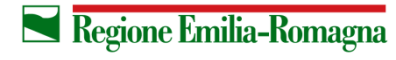